# Xerox® @PrintByXerox App

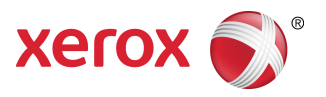

# Guia de Utilização Rápida

### 702P03998

## Para uso com Impressoras multifuncionais (MFPs) Xerox<sup>®</sup> ConnectKey<sup>®</sup> e Xerox<sup>®</sup> Mobile Print Cloud 3.0 e posterior

Use o Xerox<sup>®</sup> @PrintByXerox App em MFPs ativadas para ConnectKey 2016, para imprimir anexos de e-mail e documentos enviados de dispositivos móveis. Embora o @PrintByXerox App funcione em conjunto com o Xerox Mobile Print Cloud, uma licença para o Xerox Mobile Print Cloud será necessária somente quando você desejar recursos avançados. A impressão simples baseada em e-mail está disponível sem uma licença e sem a necessidade de criar qualquer conta do Mobile Print Cloud, desde que a MFP tenha acesso à Internet. Para obter informações mais detalhadas sobre o Mobile Print Cloud, consulte o **Guia de solução de problemas e Como fazer do Administrador do Xerox Mobile Print Cloud**; consulte a seção Ajuda e documentação on-line no final deste guia.

#### DICA

Para usar o @PrintByXerox App é necessário atender aos seguintes requisitos:

- As MFPs requerem uma conexão de rede.
  - Os Aplicativos ConnectKey requerem comunicação entre a MFP e a Internet. Para instalações que requerem um proxy para se conectar à Internet, consulte o Guia de Administração da MFP ativada para ConnectKey, para obter instruções sobre a configuração proxy.
  - Se a MFP for usada com uma solução hospedada por um servidor local (dentro de um firewall) e um proxy estiver ativado, uma exceção de proxy deverá ser definida na MFP para abranger cada uma das soluções. Os exemplos incluem: Solução Xerox Mobile Print, software Xerox Printsafe, Nuance AutoStore<sup>®</sup>, Xerox Scan to PC Desktop, Nuance<sup>®</sup> eCopy<sup>®</sup> ShareScan<sup>®</sup> e Equitrac<sup>®</sup>.
- A MFP deve ser carregada com o software para MFPs ativadas para a Tecnologia ConnectKey 2016.

#### ΝΟΤΑ

Os Certificados SSL fornecem comunicação segura de informações privadas e confidenciais através de conexões de rede. Se a validação de certificados SSL for desativada, a comunicação segura de informações privadas e confidenciais ficará vulnerável. Geralmente, recomenda-se que a opção **Verificar certificados do servidor** fique ativada na MFP, embora isso possa causar problemas com outro aplicativo. Para obter mais informações, consulte o Suporte on-line do Xerox App Gallery em http://www.support.xerox.com/support/xerox-app-gallery.

# Métodos para obter o @PrintByXerox App

Existem três métodos para obter o @PrintByXerox App:

- O @PrintByXerox App é pré-instalado na (MFP):
  - os usuários não precisam fazer download manualmente e instalá-lo a partir do Xerox® App Gallery.
  - Por padrão, o Aplicativo está pronto para uso na MFP.
  - Se o Aplicativo já estiver instalado na MFP, acesse Impressão com o @PrintByXerox App.
- Download do @PrintByXerox App a partir do Aplicativo Xerox App Gallery:
  - o Aplicativo Xerox App Gallery é pré-instalado na MFP.
  - Os usuários devem ter uma conta do App Gallery para fazer login no Aplicativo Xerox App Gallery e fazer download/instalar o @PrintByXerox App.

#### ΝΟΤΑ

Por padrão, o Aplicativo Xerox App Gallery é pré-instalado e está disponível em todas as MFPs carregadas com o software para MFPs ativadas para a Tecnologia ConnectKey 2016.

- Download do @PrintByXerox App a partir do Portal da Web do Xerox App Gallery:
  - Acesse o Portal da Web do Xerox App Gallery em: https://appgallery.external.xerox.com/xerox\_app\_gallery/login
  - Os usuários devem ter uma conta do App Gallery para fazer login no Portal da Web do Xerox App Gallery e fazer download/instalar o @PrintByXerox App.

Para obter instruções sobre como instalar Aplicativos por meio do Portal da Web do Xerox App Gallery, consulte o **Guia do Usuário do Xerox App Gallery**. Ajuda e documentação on-line fornece um link para fazer download do guia.

# Instalação do @PrintByXerox App a partir do Aplicativo Xerox App Gallery

O procedimento a seguir presume que o Administrador da impressora multifuncional (MFP) tenha criado uma conta do App Gallery e que as credenciais da conta (ID do usuário e senha) foram salvas. As credenciais do Administrador salvas permitem que todos os usuários da MFP acessem o Aplicativo Xerox App Gallery sem precisar fazer login com as credenciais de conta individual.

- **1.** Na tela inicial da MFP, selecione o ícone do Aplicativo **Xerox App Gallery**. A página principal do App Gallery é exibida.
- 2. Navegue até o @PrintByXerox App.
- 3. Selecione o @PrintByXerox App e, em seguida, selecione o botão Instalar.

Se o Aplicativo foi instalado anteriormente e uma nova versão estiver disponível, o botão será exibido como **Atualizar**. Informações detalhadas são fornecidas no **Guia do Usuário do Xerox App Gallery**; consulte o link Ajuda e documentação on-line fornecido no final deste guia.

O diálogo Contrato de licença é exibido.

4. Selecione Concordo.

O processo de instalação é iniciado.

NOTA

Se o aplicativo não for instalado com êxito, o botão **Instalar** será exibido novamente; selecione **Instalar** para tentar o processo de instalação novamente.

5. Toque no botão Sair para sair e feche o Aplicativo Xerox App Gallery.

# Instalação do @PrintByXerox App a partir do Portal da Web do Xerox App Gallery

O procedimento a seguir presume que o usuário já tenha uma conta do App Gallery. Se você não tiver uma conta do App Gallery, o **Guia do Usuário do Xerox App Gallery** fornecerá instruções detalhadas sobre como criar uma conta. Consulte o link Ajuda e documentação on-line fornecido no final deste guia.

- Acesse o Portal da Web do Xerox App Gallery em: https://appgallery.external.xerox.com/xerox\_app\_gallery/login.
- 2. Insira uma ID do usuário e Senha válidas.
- 3. Selecione Login.

A página principal do App Gallery é exibida.

- 4. Navegue até o @PrintByXerox App.
- 5. Selecione Adicionar a Meus aplicativos.
- 6. Adicione um dispositivo/impressora multifuncional (MFP).

Se o dispositivo desejado já existir, continue com a próxima etapa.

- a) Selecione a guia Dispositivos.
- b) Selecione Adicionar para adicionar um dispositivo.
- 7. Em Meus aplicativos, selecione o @PrintByXerox App.
- 8. Na coluna Ação para @PrintByXerox, selecione Instalar.

Se o Aplicativo foi instalado anteriormente e uma nova versão estiver disponível, o botão será exibido como **Atualizar**. Informações detalhadas são fornecidas no **Guia do Usuário do Xerox App Gallery**; consulte o link Ajuda e documentação on-line fornecido no final deste guia.

O diálogo Contrato de licença é exibido.

- 9. Selecione Concordo.
- **10.** Selecione a MFP ou dispositivo em que o Aplicativo será instalado.
- 11. Selecione Instalar.

O processo de instalação é iniciado.

#### NOTA

Se o aplicativo não for instalado com êxito, o botão **Instalar** será exibido novamente; selecione **Instalar** para tentar o processo de instalação novamente.

### Impressão com o @PrintByXerox App

#### ΝΟΤΑ

Assegure-se de que a impressora multifuncional (MFP) esteja configurada na Internet usando Proxy.

- 1. Envie um e-mail com um anexo contendo um tipo de arquivo suportado para Print@printbyxerox.com.
  - Para obter uma lista de tipos de documentos/arquivos suportados, acesse: http://www.xerox.com/mobileprintcloudsupport.
  - Os usuários novatos receberão um e-mail de resposta com uma ID do usuário e Senha.
- 2. No painel de controle da MFP, pressione o botão @PrintByXerox. A mensagem Carregando detalhes é exibida.
- 3. Insira seu endereço de e-mail e selecione Salvar.
- 4. Na tela Inserir senha, insira sua senha e selecione Salvar.
- 5. Selecione os documentos que deseja imprimir.
- 6. Selecione as Opções de impressão desejadas e depois selecione OK.
- 7. Pressione Imprimir.
  - A mensagem Enviando trabalhos para impressão é exibida com o estado de conversão mostrado.
  - Uma marca de seleção verde aparece quando os documentos começam a imprimir.
- 8. Ao concluir, pressione Sair para retornar à página inicial da MFP.

### Suporte

#### Ajuda e documentação on-line

Ajuda adicional pode ser localizada nos seguintes links:

- Documentação do Mobile Print Cloud: http://www.support.xerox.com/support/xerox-mobile-print-cloud
- Suporte on-line do Mobile Print Cloud: http://www.xerox.com/mobileprintcloudsupport
- Ajuda e documentação do Xerox App Gallery: http://www.support.xerox.com/support/xerox-app-gallery/support-options

### Fórum de Apoio ao Cliente

O fórum de suporte ao cliente do Xerox Mobile Printing e App Gallery pode ser localizado em http://forum.support.xerox.com/

#### Impressoras multifuncionais (MFPs) suportadas

Veja a seguir uma lista de MFPs que suportam o uso do @PrintByXerox App:

• Xerox<sup>®</sup> WorkCentre<sup>®</sup> 3655

Esse dispositivo é carregado com o software para MFPs ativadas para a Tecnologia ConnectKey 2016 / WorkCentre® 3655i.

• Xerox<sup>®</sup> WorkCentre<sup>®</sup> 5845/5855

Esse dispositivo é carregado com o software para MFPs ativadas para a Tecnologia ConnectKey 2016.

• Xerox<sup>®</sup> WorkCentre<sup>®</sup> 5865/5875/5890

Esse dispositivo é carregado com o software para MFPs ativadas para a Tecnologia ConnectKey 2016 / WorkCentre® 5865i/5875i/5890i.

• Xerox<sup>®</sup> WorkCentre<sup>®</sup> 5945/5955

Esse dispositivo é carregado com o software para MFPs ativadas para a Tecnologia ConnectKey 2016 / WorkCentre® 5945i/5955i.

• Xerox<sup>®</sup> WorkCentre<sup>®</sup> 6655

Esse dispositivo é carregado com o software para MFPs ativadas para a Tecnologia ConnectKey 2016 / WorkCentre® 6655i.

• Xerox<sup>®</sup> WorkCentre<sup>®</sup> 7220/7225

Esse dispositivo é carregado com o software para MFPs ativadas para a Tecnologia ConnectKey 2016 / WorkCentre® 7220i/7225i.

• Xerox<sup>®</sup> WorkCentre<sup>®</sup> 7830/7835/7845/7855

Esse dispositivo é carregado com o software para MFPs ativadas para a Tecnologia ConnectKey 2016 / WorkCentre® 7830i/7835i/7845i/7855i.

• Xerox<sup>®</sup> WorkCentre<sup>®</sup> 7970

Esse dispositivo é carregado com o software para MFPs ativadas para a Tecnologia ConnectKey 2016 / WorkCentre® 7970i.

©2016 Xerox Corporation. Todos os direitos reservados. Xerox<sup>®</sup>, Xerox com a marca figurativa<sup>®</sup>, ConnectKey<sup>®</sup>, Extensible Interface Platform<sup>®</sup> e CentreWare<sup>®</sup> são marcas da Xerox Corporation nos Estados Unidos e/ou em outros países. O navegador Google Chrome<sup>®</sup> é uma marca registrada da Google, Inc. nos Estados Unidos e/ou em outros países. Nuance<sup>®</sup>, Nuance AutoStore<sup>®</sup>, eCopy<sup>®</sup>ShareScan<sup>®</sup> e Equitrac<sup>®</sup> são marcas registradas da Nuance Communications, Inc. 702P03998 Manual versão 1.1, Fevereiro de 2016 BR7679

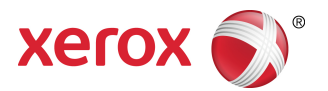